#### PRÉSENTATION DES TÉLÉSERVICES DU COMPTE ASSURÉS AMELI

Pas-à-pas Avril 2020

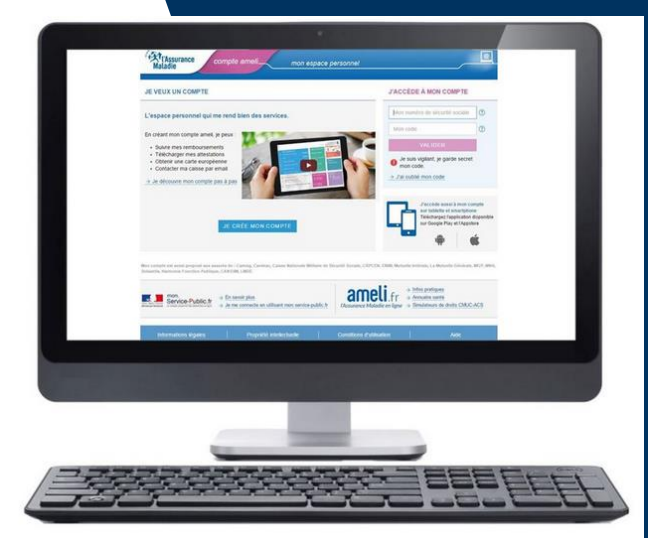

#### CREATION IMMEDIATE DU COMPTE AMELI

- SOIT AVEC LA CARTE VITALE ET LE RIB
  - SOIT AVEC FRANCECONNECT

(Assurance Maladie 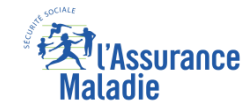

### Les principes directeurs du pas-à-pas

Ce pas-à-pas présente les deux possibilités offertes à l'assuré social pour créer immédiatement et en toute autonomie son compte ameli via le canal web ou dans l'application mobile.

La démarche est décrite **étape par étape**, pas à pas, pour être la plus didactique et la plus illustrative possible.

Ce document a ainsi vocation à *s'inscrire en complément* des supports de formation existants : le didacticiel du compte et les modules de e-learning.

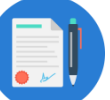

#### **Principes directeurs**

- Le support vous détaille comment créer immédiatement et en toute autonomie son compte ameli
  - Le compte ameli web
- Il précise également :
  - Les cas d'exclusion

Ce livret a vocation à être actualisé au fur et à mesure des mises à jour des téléservices concernés.

# Bénéfices de la création immédiate du compte

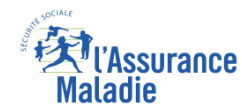

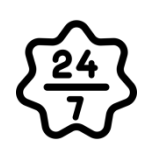

#### Pour les assurés

La possibilité de créer son compte entièrement en ligne, en moins de 5 minutes.

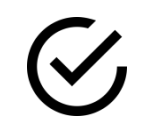

Création / ouverture immédiate du compte et accès aux différents services (gage de simplicité et rapidité)

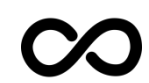

Le compte permet aux assurés de s'authentifier - avec leur code ameli et via la mécanique FranceConnect - à de nombreux autres sites en ligne (retraite, impôts, ANTS, municipalités, etc.)

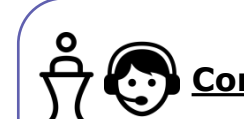

#### **Pour les collaborateurs**

#### <u>Conseillers et Téléconseillers :</u>

- Une porte d'entrée vers les nombreux téléservices
- Des flux en accueil et au téléphone réduits
- Un moyen de promouvoir l'utilisation du compte

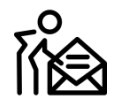

#### Agents de Back-Office :

 Ouverture sur le compte = diminution des sollicitations par courrier, donc réduction de la charge en Back-Office + démarche éco-citoyenne (moins de courriers, plus d'économie, et moins de papier et de transport)

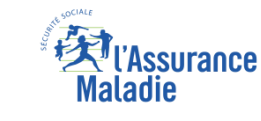

### Disponibilité de la démarche

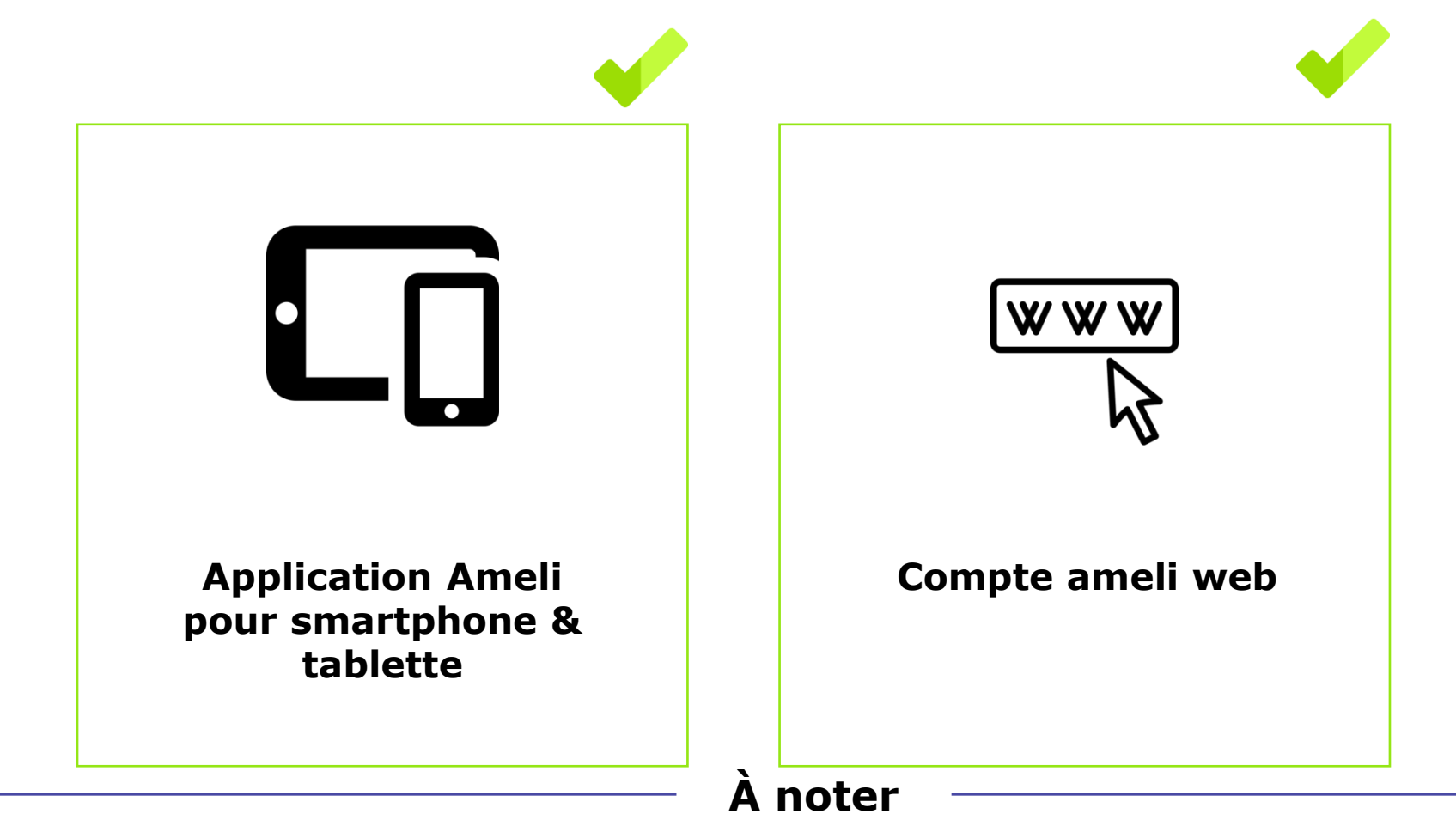

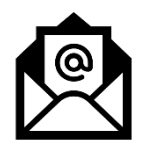

Dans le présent « pas à pas », **seule la démarche sur le web a été détaillée**. Précisons par ailleurs que sur l'application mobile, la création immédiate du compte est seulement réalisable avec la carte vitale et l'IBAN de l'assuré. Le recours à FranceConnect ne sera possible que dans une version ultérieure de l'application

### Cas d'exclusion de la démarche

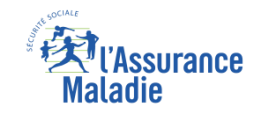

Q

- L'assuré qui n'est pas ouvreur de droits du régime général ou des régimes partenaires : CAMIEG, CANSSM, CAVIMAC, CNMSS, CRPCEN, ENIM, MGP.
- ► L'assuré ne disposant que d'un nir provisoire ou d'un n° d'attente non certifié
- L'assuré qui n'a pas de coordonnées bancaires enregistrées (pour la première option de la démarche : « avec carte vitale et Iban »)
- L'assuré qui n'a pas de carte Vitale active ou pour laquelle la mutation ne s'est pas déroulée correctement (pour la première option de la démarche : « avec carte vitale et Iban »)

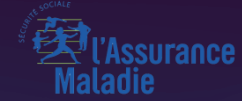

# POSSIBILITÉ 1 AVEC CARTE VITALE + IBAN

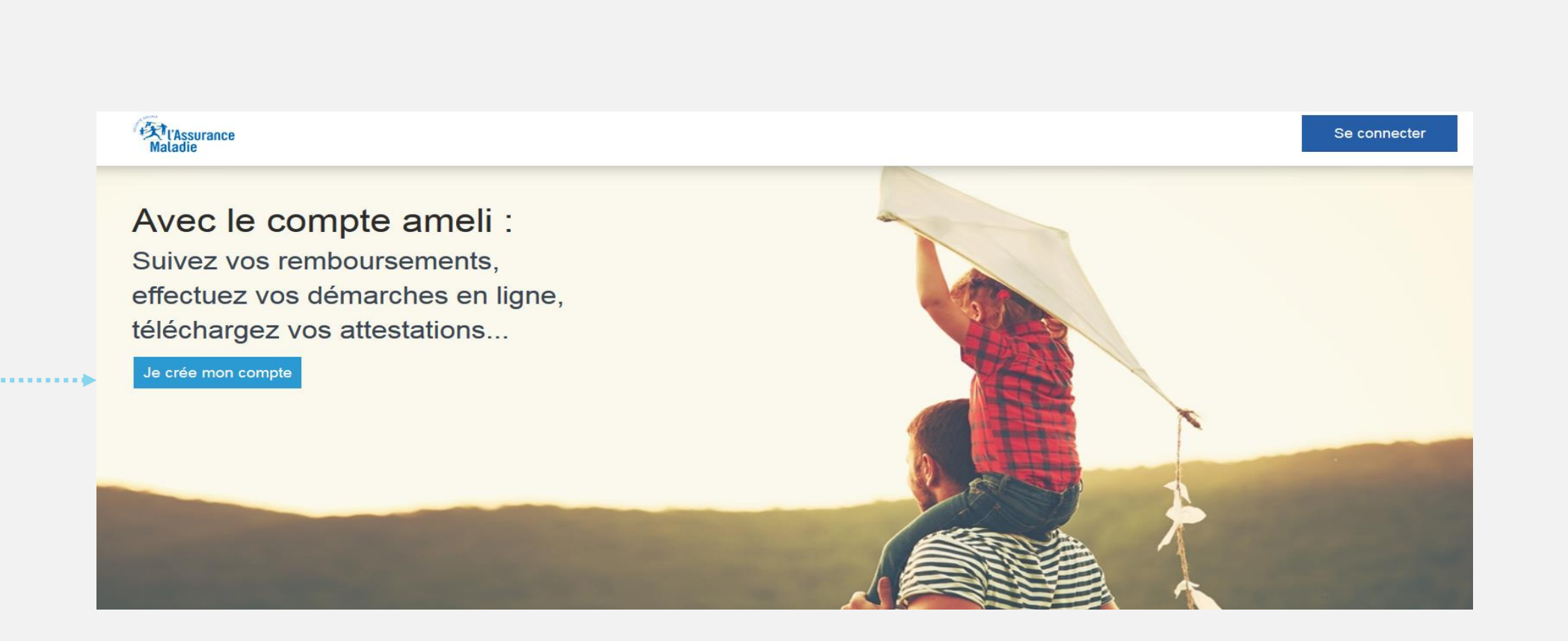

L'assuré n'as pas encore de compte. Il clique sur Je crée mon compte Carta Cartance Maladie

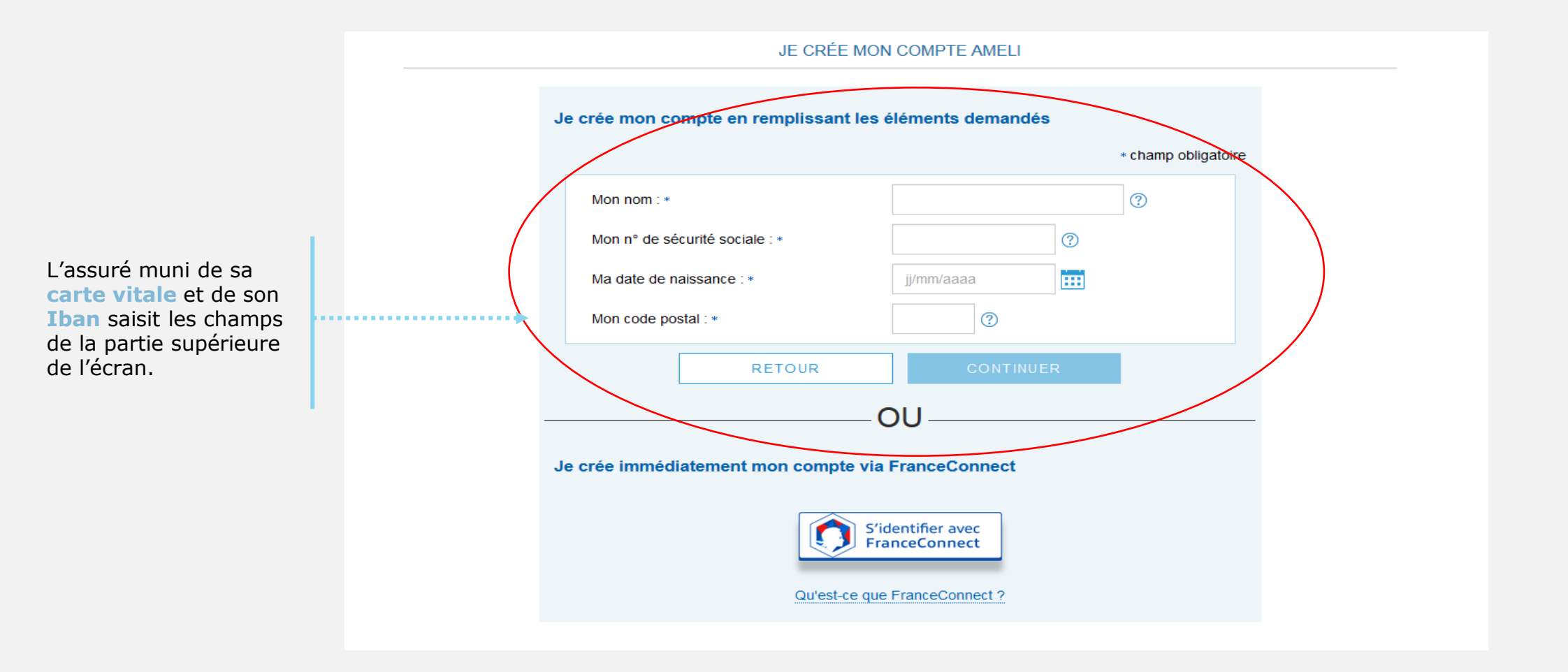

Assurance

**Naladie** 

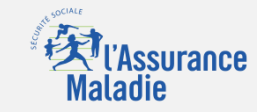

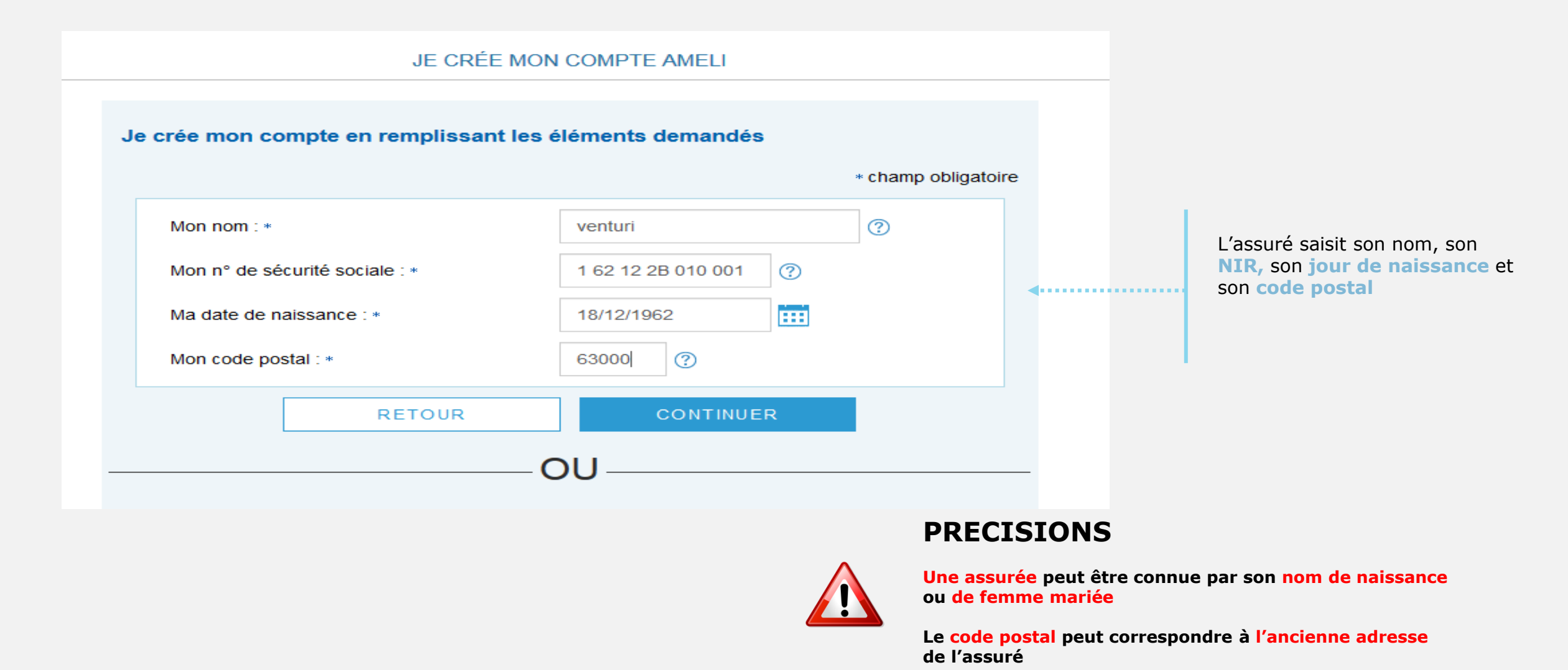

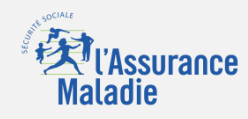

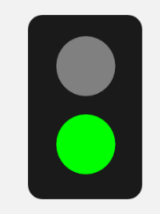

#### L'assuré dispose :

- d'une carte vitale active
- de coordonnées bancaires connues de l'Assurance Maladie

Il est alors **éligible** à la création immédiate du compte. Ce nouvel écran s'affiche :

| JE CRÉE MON COMPTE AMELI                                                                                                    |                                                                       |
|----------------------------------------------------------------------------------------------------|-----------------------------------------------------------------------|
| crée mon compte en remplissant les éléments demandés                                                                                                    |                                                                       |
| Mon nom : * venturi                                                                                                    |                                                                       |
| Mon n° de sécurité sociale : • 162122B010001                                                                                                    |                                                                       |
| Ma date de naissance : • 18/12/1962                                                                                                    |                                                                       |
| Mon code postal : • 63000                                                                                                    |                                                                       |
| cédez immédiatement à votre compte         Saisissez les 7 derniers chiffres de votre IBAN : •         FR       64       2004       1***       **01       3478       0G02       443       ?       4       qui s'affiche or manière partielle.         Saisissez les 11 derniers chiffres du numéro de série de votre carte Vitale avec photo : •       802500002       0.467132263.01       ?       Il saisit également ur partielle.         Je ne dispose pas du numéro de série de ma carte Vitale       • champ obligatoire       Il saisit également ur partie du numéro de série de sa carte vitale         RETO UR       VALIDER       VALIDER       VALIDER | AN<br>le                                                              |
| Je ne dispose pas du numéro de série de ma carte Vitale<br>* champ obligatoire<br>RETO UR VALIDER                                                                                                    | également un<br>partie du<br>numéro de<br>série de sa<br>carte vitale |

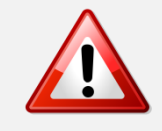

Si l'assuré n'est pas éligible ou s'il ne peut pas accéder au numéro de série de sa CV (numéro effacé, etc.), il est invité : 1/ à contacter sa caisse

2/ à réaliser la démarche par FranceConnect

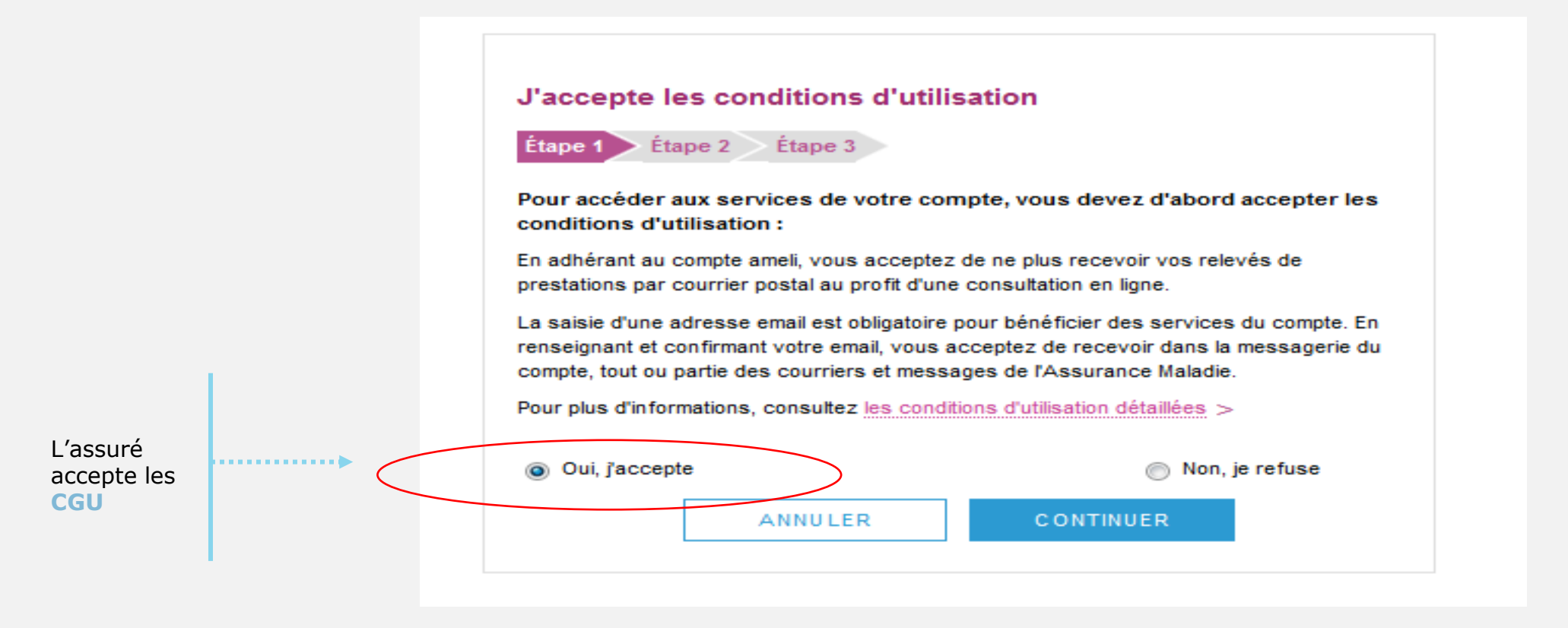

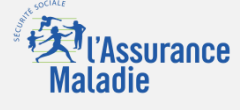

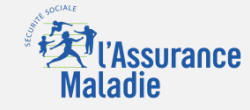

L'assuré choisit le mot de passe de son compte

L'assuré saisit un code personnel au **format alpha numérique** (en vigueur depuis fin avril et rendu obligatoire pour les nouveaux assurés).

.....

| Je choisis un code personne<br>Étape 1 Étape 2 Étape 3                                                                                                    | I                                                                                                    |
|----------------------------------------------------------------------------------------------------|----------------------------------------------------------------------------------------------------|
| Pour maintenir la confidentialité de<br>de ne pas choisir un code que vo                                                                                                    | vos informations, nous vous recommandons<br>us utilisez déjà sur un autre site.                                    |
| Votre code personnel doit :<br>• comporter entre 8 et 50 carac<br>• contenir des <u>caractères latins</u><br>• contenir un chiffre ou un <u>cara</u><br>• ne contenir que des caractère<br>• ne pas contenir votre n° de se<br>une partie de celle-ci | tères<br>minuscules et majuscules<br>actère spécial<br>es autorisés<br>écurité sociale, votre date de naissance ou |
|                                                                                                    |                                                                                                    |
|                                                                                                    | champ obligatoire                                                                                                  |
| Mon nouveau code *<br>MotdePasse1                                                                                                    | champ obligatoire                                                                                                  |
| Mon nouveau code *<br>MotdePasse1<br>Niveau indicatif de sécurité :                                                                                                    | champ obligatoire                                                                                                  |
| Mon nouveau code *<br>MotdePasse1<br>Niveau indicatif de sécurité :<br>Confirmer mon nouveau code *<br>MotdePasse1                                                                                                    | • champ obligatoire                                                                                                |

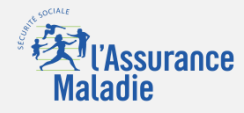

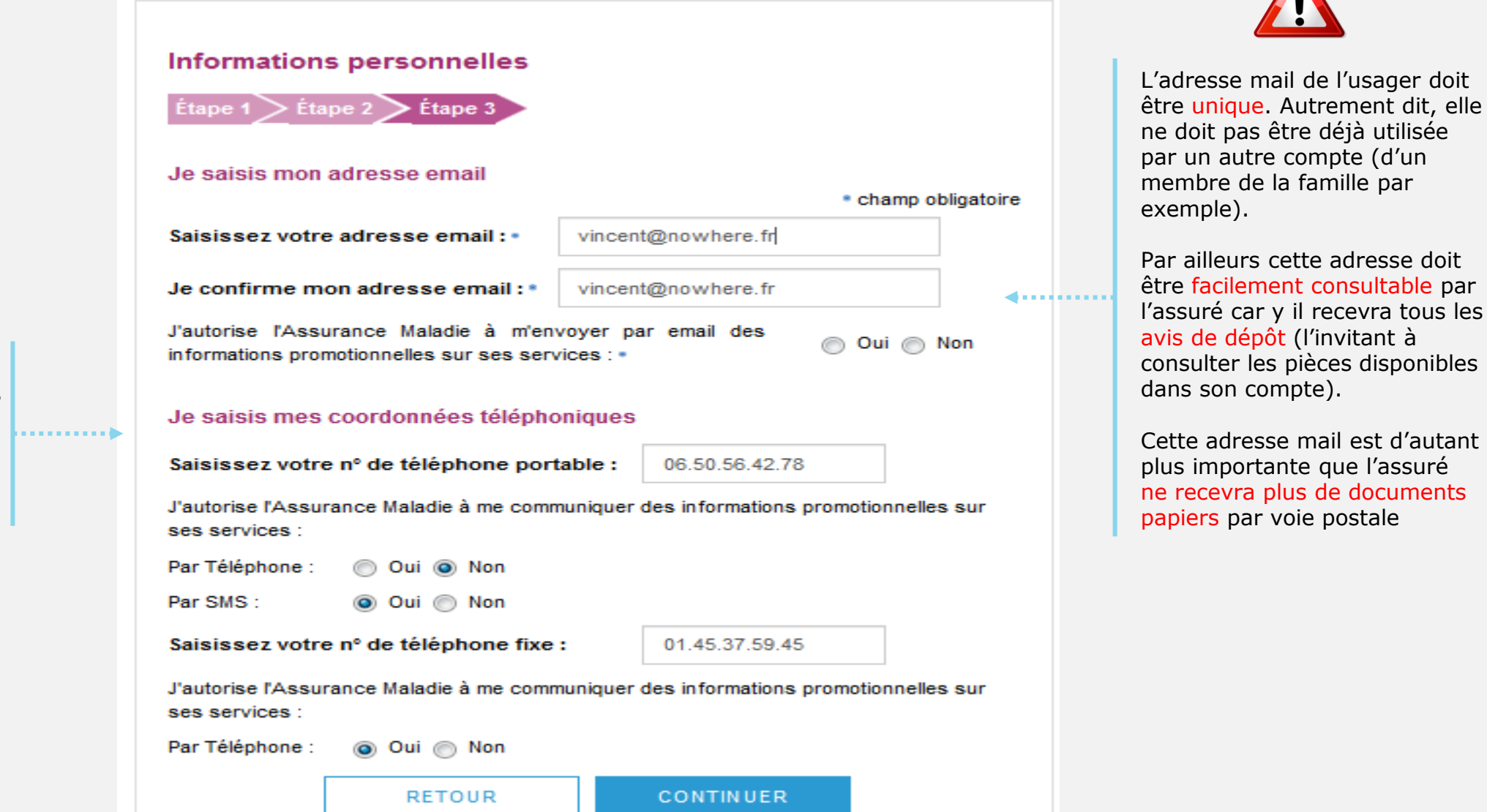

L'assuré renseigne obligatoirement son mail. Il renseigne, de manière facultative, ses numéros de téléphone.

Il donne également son consentement pour que l'Assurance Maladie lui communique des infos promotionnelles.

Odigo – Capgemini Invent 2019. All rights reserved | 13

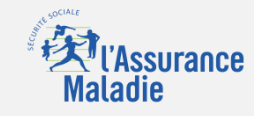

L'assuré est alors déconnecté du compte.

Un message l'invite à consulter sa **messagerie.** 

Ce n'est qu'après avoir cliqué sur le lien présent dans l'email de confirmation que le compte est activé et utilisable sur le web comme dans l'application ameli. VALIDATION DE MON EMAIL

Pour finaliser la création de votre compte, merci de cliquer sur le lien reçu par email.

L'assuré dispose de 7 jours pour valider son adresse mail et finaliser le processus d'adhésion au compte ameli

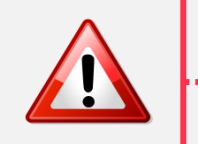

⇒ Au-delà de 7 jours mais avant 21 jours : si l'assuré clique sur le lien ou se connecte à son compte , celui-ci lui indique que le lien n'est plus actif. Deux possibilités sont alors proposées à l'assuré

- $\Rightarrow$  Se faire renvoyer le lien à la même adresse
- $\Rightarrow$  Se faire renvoyer le lien à une adresse mail différente

=> Au-delà de 21 jours, l'adresse est supprimée de la base. Si l'assuré clique sur lien ou se connecte à son compte, celui-ci lui propose de saisir une adresse mail valide , et lui envoie un lien à activer.

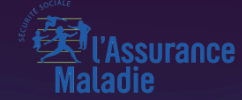

# POSSIBILITÉ 2 AVEC FRANCECONNECT

Odigo – Capgemini Invent 2019. All rights reserved | 15

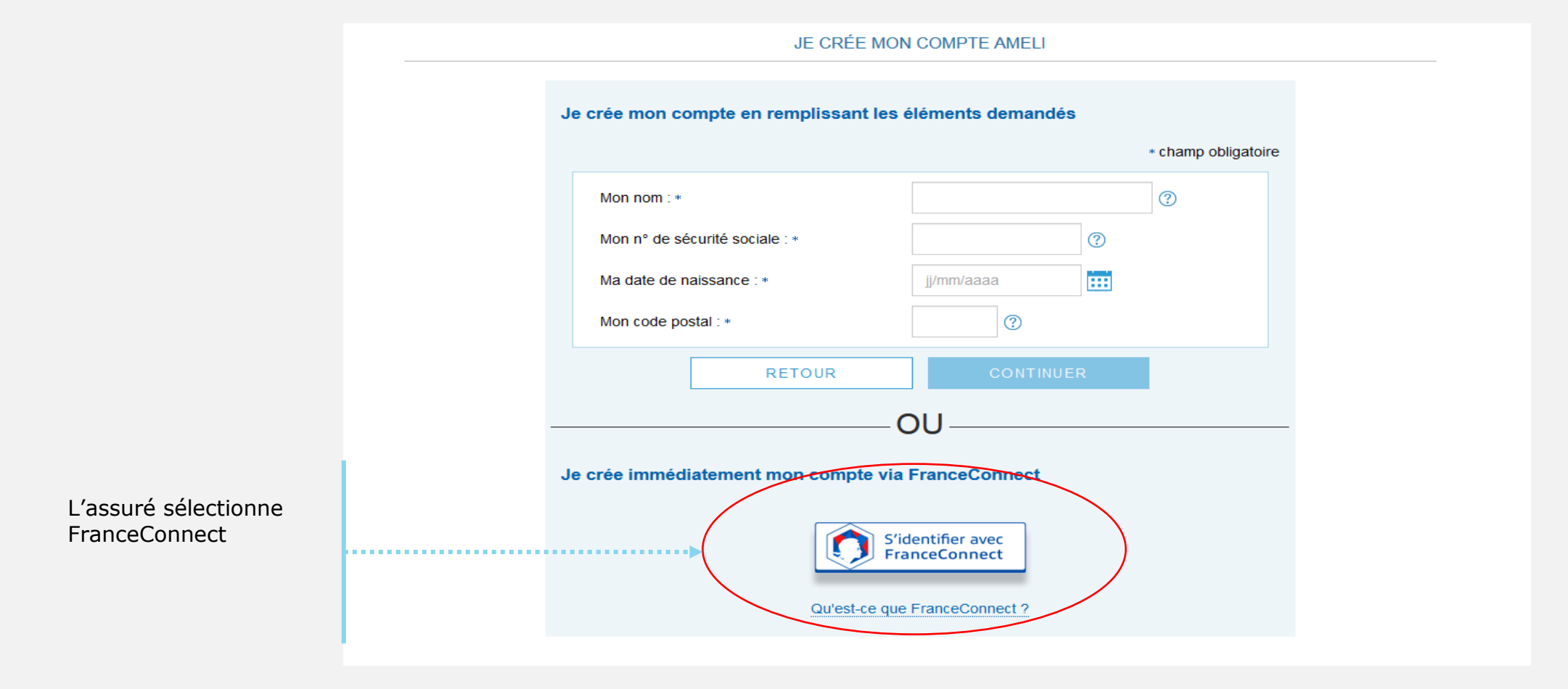

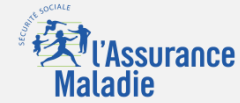

Impôts

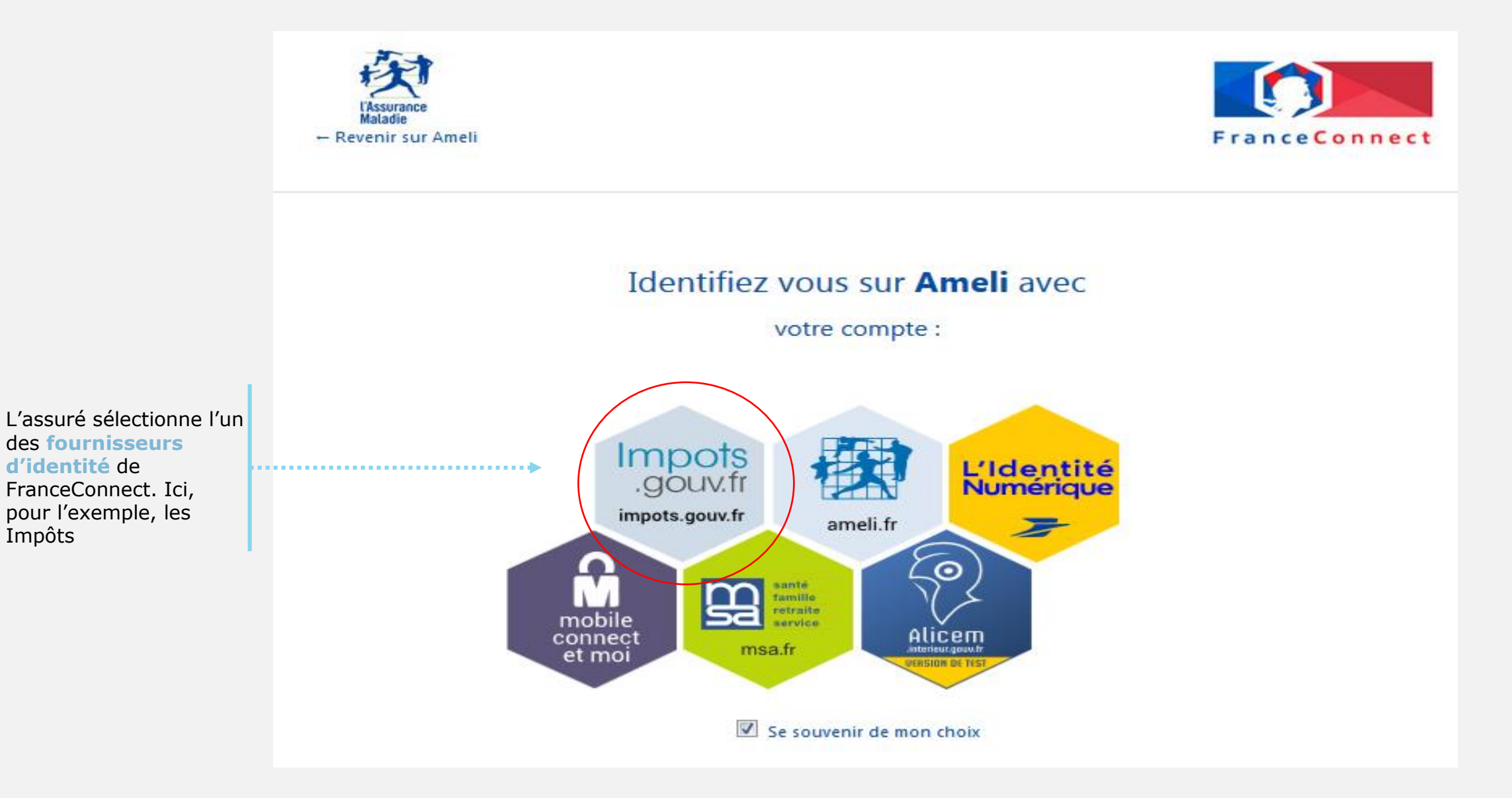

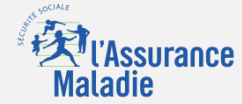

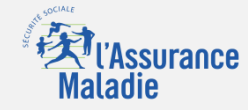

L'assuré saisit

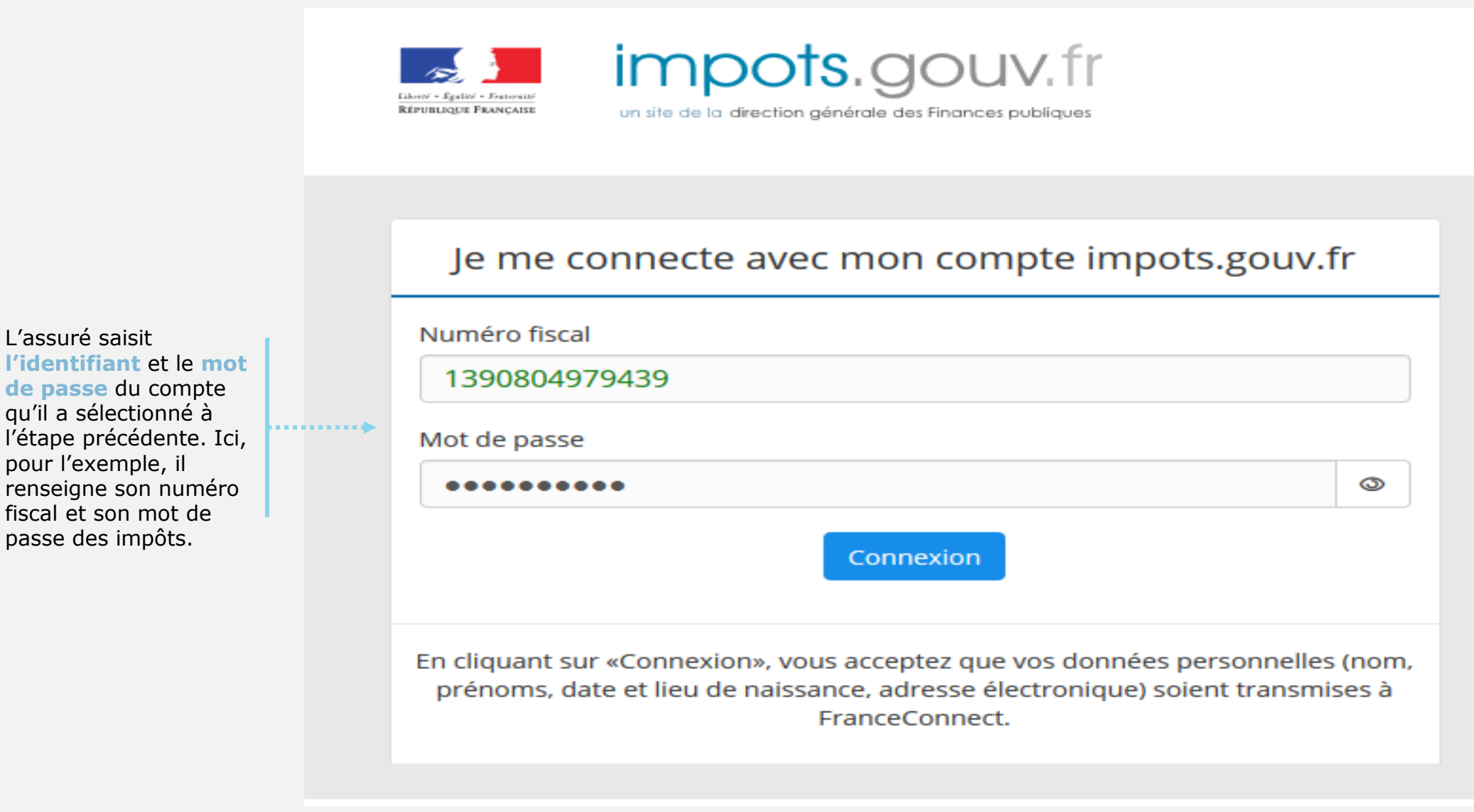

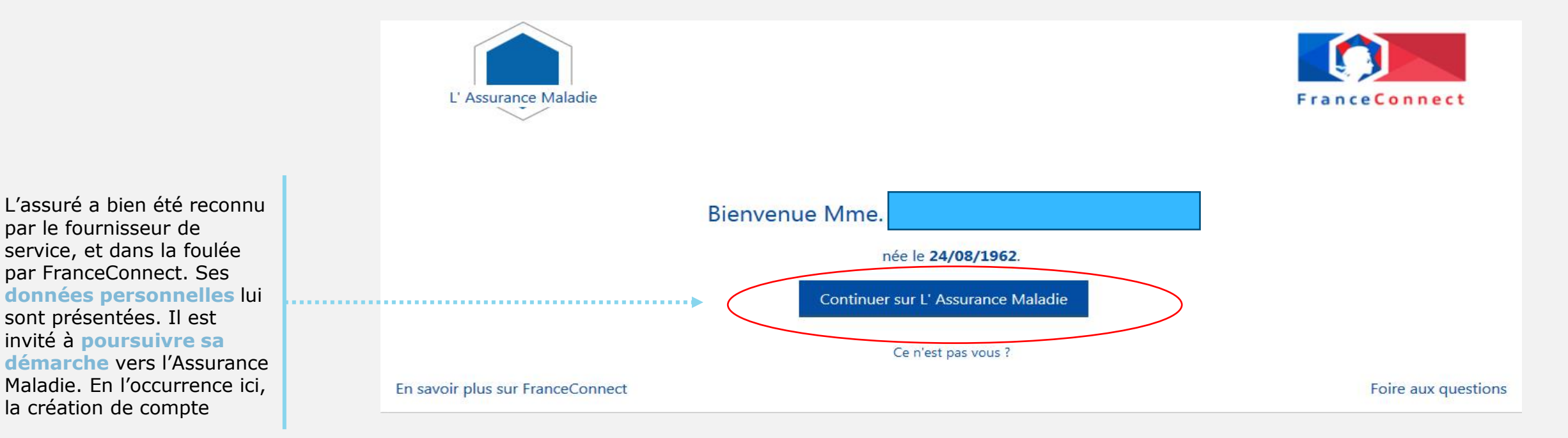

Assurance

laladie

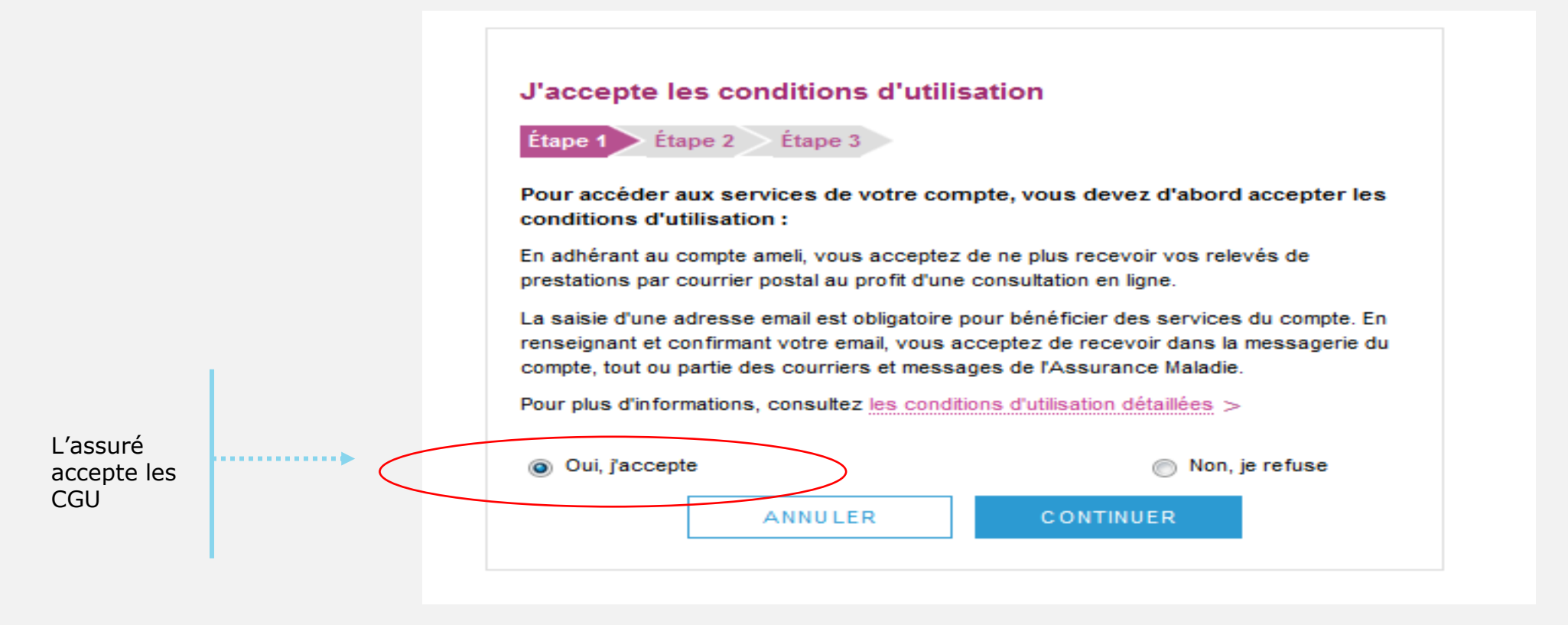

ssurance

L'assuré choisit le mot de passe de son compte

L'assuré saisit un code personnel au **format alpha numérique** (en vigueur depuis fin avril et rendu obligatoire pour les nouveaux assurés).

.....

| Étape | 1 Étape 2 Étape 3                                                                                                    |                                               |                            |
|-------|----------------------------------------------------------------------------------------------------|-----------------------------------------------|----------------------------|
| Q,    | Pour maintenir la confidentialité de vos inform<br>de ne pas choisir un code que vous utilisez d                                                                                                    | nations, nous vous i<br>déjà sur un autre sit | recommandons<br>te.        |
|       | Votre code personnel doit :<br>• comporter entre 8 et 50 caractères<br>• contenir des <u>caractères latins</u> minuscule<br>• contenir un chiffre ou un <u>caractère spéc</u><br>• ne contenir que des caractères autorisé         | s et majuscules<br>sial<br>s                  |                            |
|       | <ul> <li>ne pas contenir votre n° de sécurité soc<br/>une partie de celle-ci</li> </ul>                                                                                                    | iale, votre date de r                         | naissance ou               |
|       | <ul> <li>ne pas contenir votre n° de sécurité soc<br/>une partie de celle-ci</li> </ul>                                                                                                    | iale, votre date de r<br>• champ o            | naissance ou<br>bligatoire |
|       | <ul> <li>ne pas contenir votre n° de sécurité soci<br/>une partie de celle-ci</li> <li>Mon nouveau code *<br/>MotdePasse1</li> </ul>                                                                                               | iale, votre date de r<br>• champ o            | naissance ou<br>bligatoire |
|       | <ul> <li>ne pas contenir votre n° de sécurité soci<br/>une partie de celle-ci</li> <li>Mon nouveau code *<br/>MotdePasse1</li> <li>Niveau indicatif de sécurité :</li> </ul>                                                       | iale, votre date de r<br>* champ o            | naissance ou<br>bligatoire |
|       | <ul> <li>ne pas contenir votre n° de sécurité soci<br/>une partie de celle-ci</li> <li>Mon nouveau code *<br/>MotdePasse1</li> <li>Niveau indicatif de sécurité :</li> <li>Confirmer mon nouveau code *<br/>MotdePasse1</li> </ul> | iale, votre date de r<br>• champ o            | bligatoire                 |
|       | <ul> <li>ne pas contenir votre n° de sécurité soci<br/>une partie de celle-ci</li> <li>Mon nouveau code *<br/>MotdePasse1</li> <li>Niveau indicatif de sécurité :</li> <li>Confirmer mon nouveau code *<br/>MotdePasse1</li> </ul> | iale, votre date de r<br>• champ o            | naissance ou<br>bligatoire |

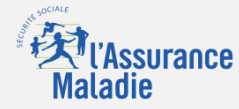

L'assuré renseigne

obligatoirement son

mail. Il renseigne, de

manière facultative, ses

numéros de téléphone.

Il donne également son

que l'Assurance Maladie

consentement pour

lui communique des

infos promotionnelles.

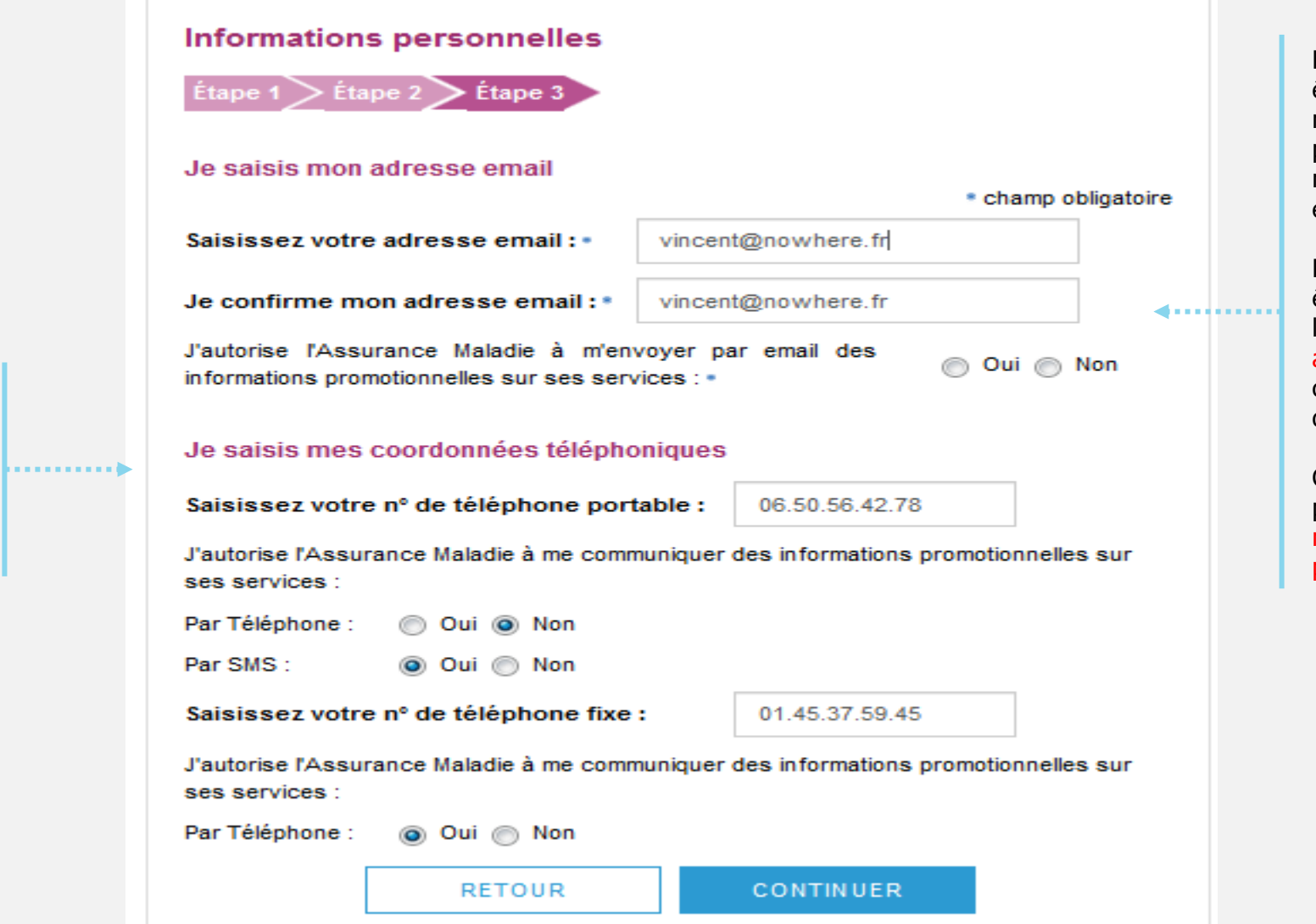

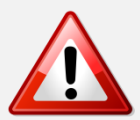

Assurance

L'adresse mail de l'usager doit être unique. Autrement dit, elle ne doit pas être déjà utilisée par un autre compte (d'un membre de la famille par exemple).

Par ailleurs cette adresse doit être facilement consultable par l'assuré car y il recevra tous les avis de dépôt (l'invitant à consulter les pièces disponibles dans son compte).

Cette adresse mail est d'autant plus importante que l'assuré ne recevra plus de documents papiers par voie postale

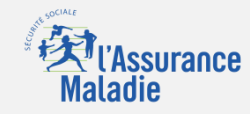

L'assuré est alors déconnecté du compte.

Un message l'invite à consulter sa messagerie.

Ce n'est qu'après avoir cliqué sur le lien présent dans l'email de confirmation que le compte est activé et utilisable sur le web comme dans l'application ameli. VALIDATION DE MON EMAIL

Pour finaliser la création de votre compte, merci de cliquer sur le lien reçu par email.

L'assuré dispose de 7 jours pour valider son adresse mail et finaliser le processus d'adhésion au compte ameli

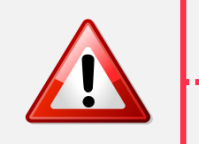

⇒ Au-delà de 7 jours mais avant 21 jours : si l'assuré clique sur le lien ou se connecte à son compte , celui-ci lui indique que le lien n'est plus actif. Deux possibilités sont alors proposées à l'assuré

- $\Rightarrow$  Se faire renvoyer le lien à la même adresse
- $\Rightarrow$  Se faire renvoyer le lien à une adresse mail différente

=> Au-delà de 21 jours, l'adresse est supprimée de la base. Si l'assuré clique sur lien ou se connecte à son compte, celui-ci lui propose de saisir une adresse mail valide , et lui envoie un lien à activer.